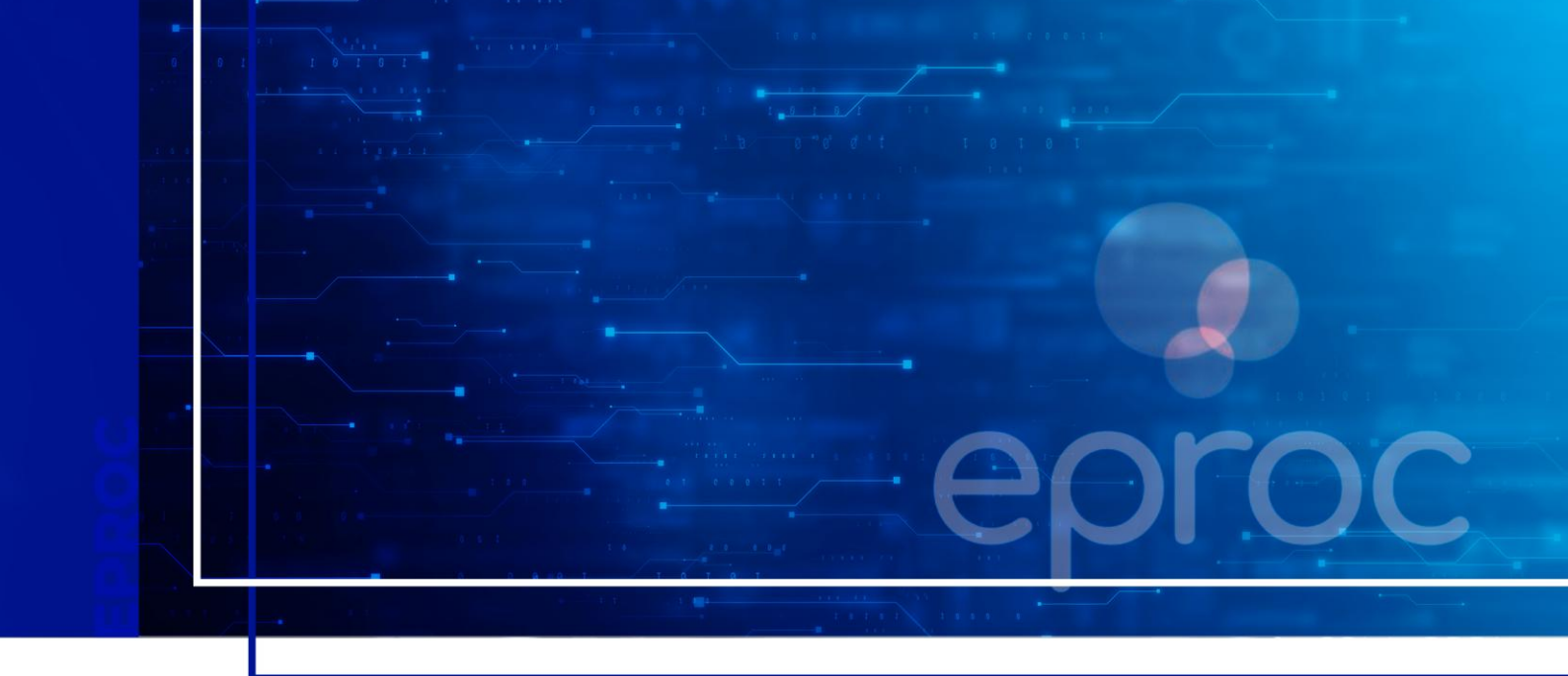

# PERFIS DE USUÁRIOS E ACESSO AO SISTEMA

Eproc para Polícia Civil e Polícia Militar

Atualizado em **04/04/2025** 

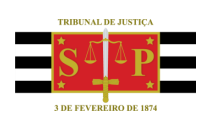

SGP 4 - Diretoria de Capacitação, Desenvolvimento de Talentos, Novos Projetos, Governança em Gestão de Pessoas e Análise de Desempenhos Funcionais

# **SUMÁRIO**

### PERFIS DE USUÁRIOS E ACESSO AO SISTEMA

| INTRODUÇÃO                                                 | 3  |
|------------------------------------------------------------|----|
| PERFIS DE USUÁRIOS                                         | 3  |
| CADASTRO DO DELEGADO-CHEFE E OFICIAL-CHEFE                 | 4  |
| ACESSO AO SISTEMA                                          | 4  |
| AUTENTICAÇÃO EM DOIS FATORES (2FA)                         | 5  |
| Como ativar o 2FA no eproc                                 | 5  |
| Acesso ao sistema eproc com a autenticação em dois fatores | 7  |
| Liberação de Dispositivos utilizados com frequência        | 7  |
| Desativação da autenticação em dois fatores                | 8  |
| SUPORTE PARA EVENTUAIS DÚVIDAS                             | 8  |
| EM QUAL SISTEMA AJUIZAR A AÇÃO?                            | 9  |
| CRÉDITOS                                                   | 11 |

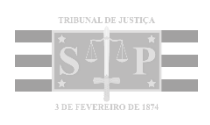

## INTRODUÇÃO

Este tutorial tem como objetivo orientar os servidores da Polícia Civil e Polícia Militar quanto à utilização do Sistema eproc.

Nele destacaremos os perfis, cadastro e gerenciamento dos usuários, bem como o gerenciamento de processos, de relatórios e consulta de processos e as principais funcionalidades do sistema com o intuito de simplificar sua utilização e otimizar sua eficiência no desempenho das atividades.

No sistema eproc as "Polícias" são cadastradas como **Entidades**, sendo consideradas como uma parte do público interno do sistema.

### **PERFIS DE USUÁRIOS**

Há diversos perfis de usuários no Sistema eproc e para cada um deles são atribuídas tarefas específicas.

- Delegado-Chefe (PC) e Oficial-Chefe (PM): recebe as citações e é responsável pela Entidade e seus integrantes.
- Delegado (PC) e Oficial (PM): atua nos processos da Entidade aos quais esteja associado.
- Escrivão-Chefe (PC) e Encarregado-Chefe (PM): cadastra usuários, gerencia o quadro de usuários integrantes da entidade e gerencia o acervo de processos.
- Escrivão (PC) e Encarregado (PM): auxilia a autoridade nos processos da Entidade aos quais esteja associado.

#### Atenção

.....

Quando realizado o cadastro do usuário, devem ser selecionadas as localidades às quais ele terá acesso, para que ele possa realizar as tarefas que lhe são atribuídas nas respectivas localidades.

## CADASTRO DO DELEGADO-CHEFE E OFICIAL-CHEFE

O primeiro cadastro do usuário com perfil **Delegado-Chefe/Oficial-Chefe** é realizado pela Corregedoria Geral da Justiça, mediante pedido expresso, por e-mail, anexando-se a comprovação da função da autoridade com poderes para recebimento da citação.

Cada Entidade deve ter, no mínimo, um **Delegado-Chefe/Oficial-Chefe** para cada uma das comarcar do Estado. São esses usuários que recebem a citação ou a primeira intimação eletrônica, **sempre e somente de forma virtual**.

.....

#### Importante

É possível ter tantos quantos Delegados-Chefes/Oficiais-Chefes a Entidade julgar necessário, divididos por comarca. A divisão da atribuição por comarcas é a menor divisão existente no sistema eproc.

### **ACESSO AO SISTEMA**

Por se tratar de uma aplicação web, o sistema eproc pode ser acessado por meio de um navegador de internet como Edge, Google Chrome, Internet Explorer, dentre outros, sem a necessidade de downloads ou instalações.

Após ser cadastrado, o usuário com perfil **Delegado-Chefe/Oficial-Chefe** poderá acessar o sistema por meio do endereço <u>https://eproc1g.tjsp.jus.br/eproc/</u>, inserindo seu login e senha ou ainda utilizando seu certificado digital. Caso opte pelo certificado digital, clicar no botão **Certificado Digital** e, após a validação do certificado, inserir a senha do *token*.

| Ir para conteide                                | o ir paramenu A+ A- 🛈 w Libras Acessibilidade       |
|-------------------------------------------------|-----------------------------------------------------|
| Tribunal de Justiça do Estado de Santa Catarina |                                                     |
| Pesquisar no Menu (Alt + m)                     | Howardage                                           |
| Entrar no Sistema                               |                                                     |
| Acessbildade                                    |                                                     |
| Audiêncies                                      |                                                     |
| Cadastre-se AQUII                               |                                                     |
| Consulta Arquivados SAJ 👻                       | oproc                                               |
| Consulta Pública 👻                              | eproc                                               |
| Custas processuais •                            | Justica Estadual                                    |
| Fair London                                     | Tribunal de Justiça do Estado de Santa Catarina     |
| Lista Pública de Perilos                        |                                                     |
| Perguntas Frequentes                            | Usuano                                              |
| Sessões de Julgamento                           |                                                     |
| Tutoriais 👻                                     | arre                                                |
|                                                 | 0                                                   |
|                                                 | Entre                                               |
|                                                 | Outras cooles de acesso                             |
|                                                 |                                                     |
|                                                 | Certificado Digital                                 |
|                                                 | Esqueci minha senha<br>Aufarticação em dois fatores |

Descrição da imagem: tela de acesso ao sistema eproc com destaque para os campos usuário e senha e botão certificado digital

**Importante** Quando nos referimos ao campo "**Usuário**", o eproc não faz distinção entre letras maiúsculas ou minúsculas, porém ele as diferencia no campo "**Senha**".

Também é possível favoritar o endereço eletrônico do sistema, possibilitando seu acesso de forma direta:

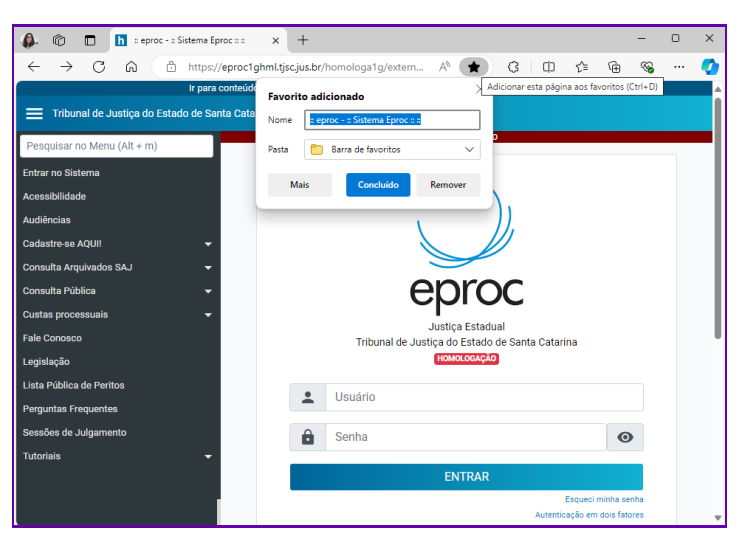

Descrição da imagem: tela de acesso ao sistema eproc adicionada como "favoritos"

### **AUTENTICAÇÃO EM DOIS FATORES (2FA)**

O uso do segundo fator de autenticação é um mecanismo de segurança obrigatório para todos os usuários do eproc, garantindo um ambiente digital seguro para os usuários, para o sistema e as informações processuais nele armazenadas.

#### Como ativar o 2FA no eproc

Primeiramente, o usuário deverá instalar um aplicativo de autenticação em seu *smartphone,* como por exemplo, o *Microsoft Authenticator,* o *Twilio Authy,* disponíveis na *APP Store (iOS), Play Store (Android)* ou na loja de aplicativos do aparelho celular do usuário.

No sistema, ao clicar no link **Autenticação em dois fatores**, clicar em **Prosseguir** e ler o código QR exibido na tela, utilizando o aplicativo de autenticação instalado no aparelho de telefone celular.

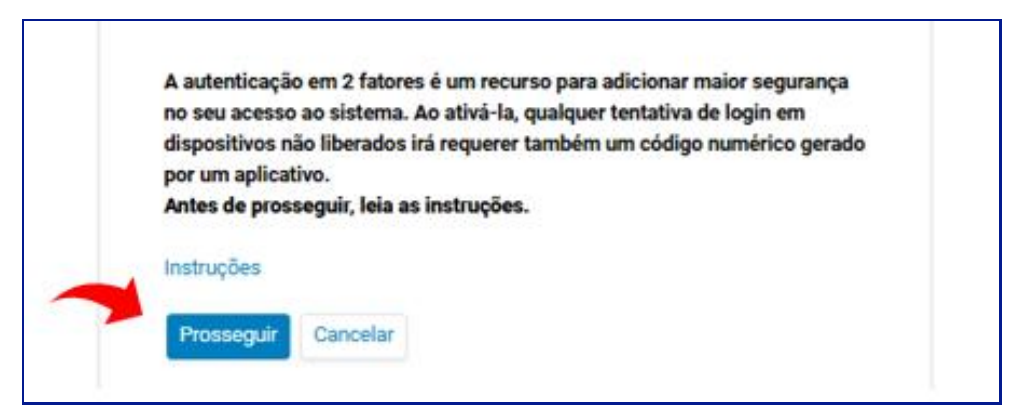

Descrição da imagem: tela de acesso ao eproc com destaque

Se o usuário estiver acessando o sistema pelo próprio aparelho de telefone celular, clicar no código alfanumérico localizado abaixo do código QR para copiá-lo.

No celular, abrir o aplicativo de autenticação e selecionar **Leia um código QR**; após, selecionar o ícone com o símbolo de adição ou a opção **Adicionar conta**; se o usuário estiver usando o *Microsoft Autenthicator*, clicar em **Outra conta** e colar o código alfanumérico copiado; será, então, gerado um código dentro do aplicativo.

Retornar ao sistema eproc, inserir esse código, informar o endereço de e-mail e selecionar o botão **Enviar.** 

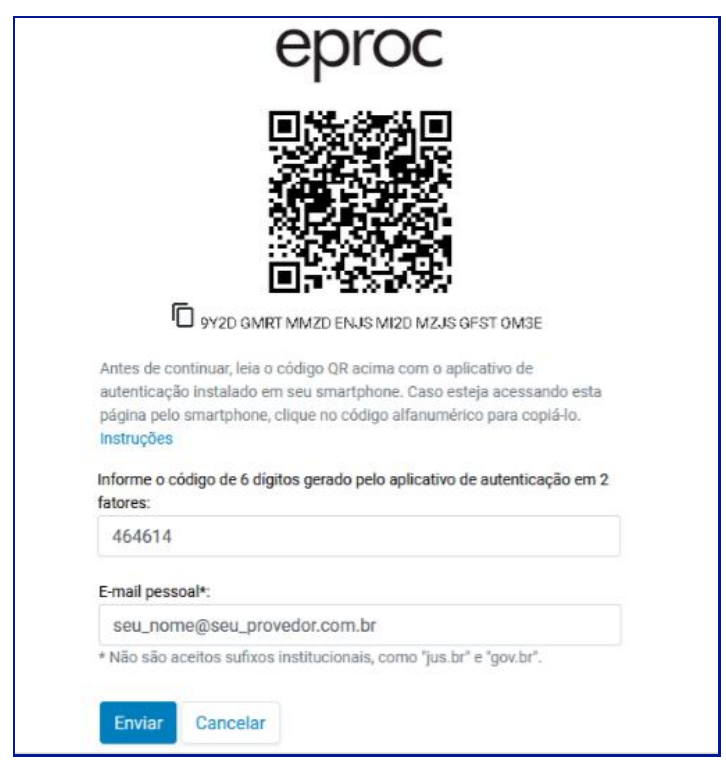

Descrição da imagem: tela de acesso ao eproc com destaque

O usuário receberá um *link* de ativação na caixa de entrada do e-mail informado; abrir o link e, no aplicativo de autenticação, selecionar a opção **Confirmar** para ativação do segundo fator de autenticação.

#### Acesso ao sistema eproc com a autenticação em dois fatores

Instalada a autenticação em dois fatores, nos próximos acessos, realizados a partir do usuário e senha ou a partir do certificado digital, ao clicar em **Entrar**, o sistema abrirá uma tela, solicitando um código numérico de 6 dígitos.

O usuário deverá abrir o aplicativo de autenticação no seu *smartphone*, clicar na conta **eproc TJSP**, anotar o código e, na tela do sistema, informá-lo, selecionando, após, a opção **Validar.** 

#### Importante

<u>.</u>.....

Ao fazer o login e receber a mensagem **Código de autenticação inválido** ou **Código de autenticação não reconhecido,** é possível que o horário do aparelho de telefone celular esteja desatualizado. Nesse caso, o usuário deverá verificar se o aparelho está configurado para obter a hora automaticamente pela rede.

### Liberação de Dispositivos utilizados com frequência

Se o usuário utiliza com frequência os mesmos dispositivos para trabalhar no sistema eproc, ele poderá liberar tais aparelhos da validação em dois fatores a cada login realizado.

Para realizar essa liberação, na tela onde é solicitado o código numérico, o usuário deverá marcar a opção **Não usar o 2FA neste dispositivo e navegador.** Essa sinalização precisará ser realizada para cada dispositivo e navegador utilizado.

O código numérico poderá ser solicitado novamente se for feita a limpeza dos cookies do navegador ou se a liberação perder a validade de acordo com o período estabelecido pela instituição.

Em janelas anônimas ou privativas dos navegadores, essa funcionalidade não será habilitada mesmo se marcada a opção **Não usar o 2FA".** 

Para cancelar a liberação, basta o usuário clicar na opção Cancelar Dispositivos Liberados.

#### Desativação da autenticação em dois fatores

Se por algum motivo, o usuário não conseguir validar o código, seja por perda do aparelho, defeito, erro no aplicativo, ele poderá desativar a autenticação em dois fatores.

Na mesma tela onde é solicitado o código numérico, ou por meio do link Autenticação em 2 fatores disponível na tela inicial de login, clicar em Desativar 2FA.

Nesse caso, um e-mail com o link de desativação será enviado para o endereço de e-mail fornecido no momento da leitura do código QR. O usuário deverá, então, clicar nesse link de desativação.

### SUPORTE PARA EVENTUAIS DÚVIDAS

No site do Tribunal de Justiça, o usuário externo conta com uma página repleta de informações sobre o sistema, como o número de WhatsApp para Autoatendimento do público externo e link para abertura de chamado no suporte técnico, além de um *chatbot* de IA com todas as informações sobre o sistema eproc.

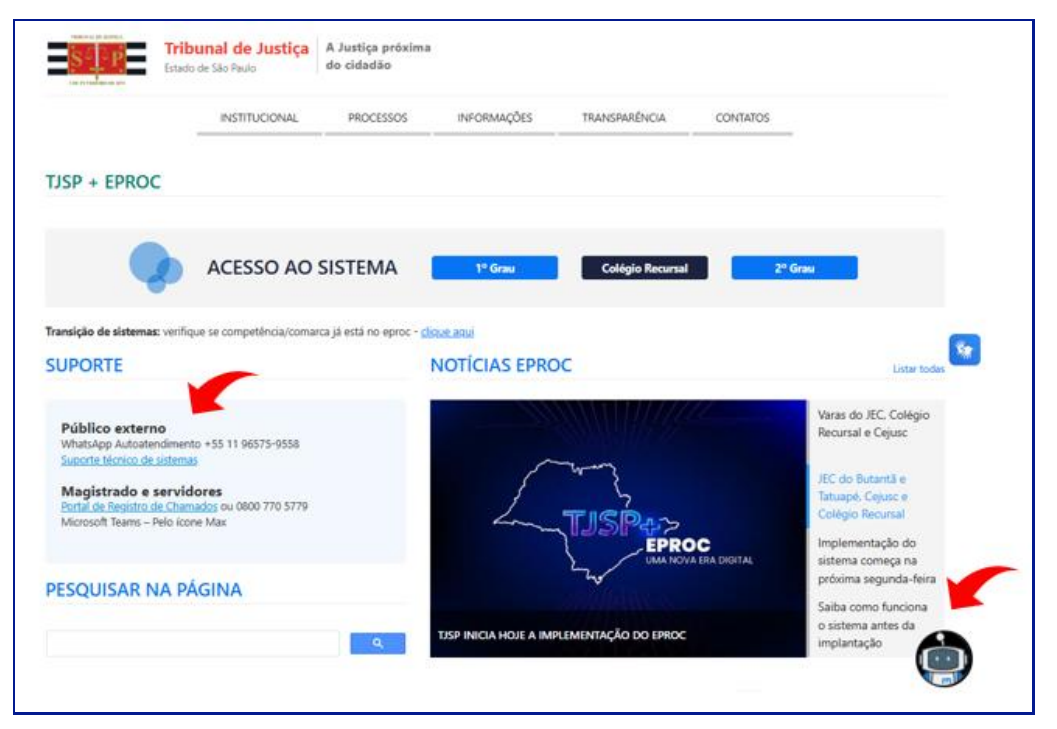

Descrição da imagem: tela de acesso ao eproc com destaque

### EM QUAL SISTEMA AJUIZAR A AÇÃO?

Antes de peticionar, o usuário poderá verificar qual sistema utilizar, conforme o cronograma de implantação do eproc.

No site do Tribunal de Justiça, em SISTEMAS com os ícones de acesso ao eproc e ao SAJ, clicar no link **Veja em qual sistema ajuizar uma ação.** 

| <b>SEP Tribuna</b> Estado de Sa                                                                                                    | <b>il de Justiça</b><br>lo Paulo | A Justiça próxima<br>do cidadão |                                                                                                    |                                                                                                    | мециовало неца Google                                                                                                    | ٩                                                 |
|----------------------------------------------------------------------------------------------------|----------------------------------|---------------------------------|----------------------------------------------------------------------------------------------------|----------------------------------------------------------------------------------------------------|----------------------------------------------------------------------------------------------------|---------------------------------------------------|
|                                                                                                    | INSTITUCIONAL                    | PROCESSOS                       | INFORMAÇÕES                                                                                                    | TRANSPARÊNCIA                                                                                      | CONTATOS                                                                                                    |                                                   |
| In the second second se |                                  | -                               | Foros Regionais                                                                                                    | Butantã e Tatu                                                                                     | apé                                                                                                    |                                                   |
| a partir de 31/3 às 127                                                                                                    | içao                             | eproc                           | Sistema eproc: distribu<br>execução de titulo extro<br>Sistemo SAJ: incidente<br>continuarão sendo car                 | ição de novos proces<br>ajudiciol e interposição<br>s de cumprimento de<br>sastrados no portal e-  | es em fase de conhecimento,<br>de recursos deises novos pro<br>entença de processos que já<br>SAJ<br>Comunica             | de<br>cessos<br>tramitam<br>do Conjunto xº 200/25 |
| a partir de 31/3 ás 124                                                                                                    | ļ                                | eproc                           | Sistema egrece: distribu<br>execução de titulo extro<br>Sistema 53.4 incidente<br>continuarão sendo cao                | ição de noves preces<br>qualicia e interposição<br>a de cumprimento de t<br>Sestrados no portal e- | les em fase de conhecimento,<br>de recursos desses novos pro<br>entenço de processos que (a<br>saj<br>Comunica<br>ISTEMAS | de<br>cessos<br>tramitam<br>de Conjundo nº 200/25 |
| a partir de 31/3 de 124<br>ACESSOS RÁPIDOS                                                                                                    | ssual                            | eproc                           | Sisteme gerect distribu<br>encução de tiblo estre<br>Sisteme S.A.: Inclante<br>continuarão sendo car<br>furisprudência | ição da neves process<br>guidicial e interposição<br>de cumprimento de<br>lastrados no portal e-   | Here em loss de conhecimento<br>de recursos desses nonse pro<br>entrenço de processos que (a)<br>constant<br>ISTEMAS      | de consos<br>utromitam<br>ao conjuneo nº 200/28   |

Descrição da imagem: site do TJSP com destaque para o link "Veja em qual sistema ajuizar uma ação"

Ao clicar sobre o link, na tela aberta, o usuário poderá selecionar o Foro e a Competência do seu peticionamento com a indicação do sistema que deverá ser utilizado, se SAJ ou eproc, se SAJ, a data de início do peticionamento eletrônico no eproc será informada para conhecimento do usuário.

A partir dessa página de PETICIONAMENTO ELETRÔNICO, o usuário poderá peticionar no sistema utilizado, contando com as informações sobre o suporte técnico, inclusive com o número do WhatsApp Autoatendimento +55 11 96575-9559 e link de Suporte Técnico de Sistemas e Orientações sobre o eproc e sobre o SAJ.

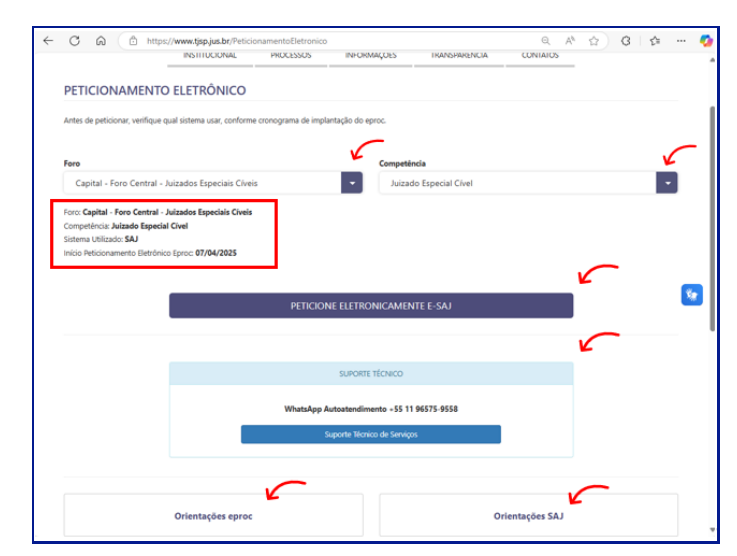

Descrição da imagem: site do TJSP com destaques para a consulta do peticionamento eletrônico, suporte e orientações

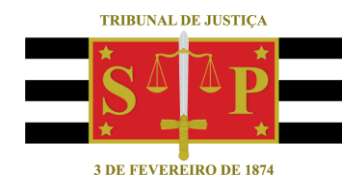

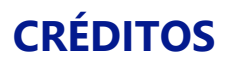

SGP 4 - Diretoria de Capacitação, Desenvolvimento de Talentos, Novos Projetos, Governança em Gestão de Pessoas e Análise de Desempenhos Funcionais

Todo o material foi elaborado utilizando as bases de homologação e materiais de apoio gentilmente disponibilizados pelos Tribunais de Justiça de Santa Catarina e Rio Grande do Sul